همکاران گرامی

نظر به تغییر ساختار پورتال دانشگاه فنی حرفه ای ،امکان دسترسی به کلیه فرم های مربوط به مراکز تابعه دانشگاه جهت افزودن اطلاعات، در پیشخوان مراکز تابعه موجود میباشد.نحوه دسترسی به این پیشخوان به شرح ذیل می باشد.

 پس از لاگین در زیر پورتال مربوط به دانشکده / اموزشکده خود، بر روی لینک صفحه مدیریت کلیک نمایید.

|                                                        | ې + د 💦                   | lgah 🌀 mikrotik hotspot > stati          | آموزشکده فنی دختران سنندج 🏷 ی                                                                                   | 🏷 × دانشگاه فنی و حرفه ای 🏷                            | 🗙 🗗 🗕<br>۲۵۰ ش 🕯 دانشگاه فنی و حرفه ای ا |
|--------------------------------------------------------|---------------------------|------------------------------------------|----------------------------------------------------------------------------------------------------|--------------------------------------------------------|------------------------------------------|
| File Edit View Favorites Tools Help<br>مفجه مدیریت خرج | Q gaina                   |                                          |                                                                                                    | مگده فنی دختران سنندج ا <sup>ا</sup> نتگاه فی وحرفه ای | خانم آموزشکده فنی دختران سنندج آموزن     |
|                                                        |                           | پی <del>وسن</del> ان ک                   | دوا <del>ت ا</del> ملت ال                                                                                       | Service.                                               |                                          |
| N N                                                    |                           | فجزوج وأبحا                              | 1° 10                                                                                                    | enderster fitterenen<br>De                             |                                          |
|                                                        | hind                      | و اموزشکده ها خدمات اکترونیک اطلاع رسانی | مرزه رياست ساونت ها ناشكده.                                                                                     | سفحه اسلی دریاره دانشگاه                               |                                          |
|                                                        |                           | ردتى بالمحمد المحمد                      | م مرادتي ويس                                                                                                    | 2 Mar                                                  |                                          |
|                                                        | مت افزار که<br>درولیکی با |                                          | المعادية المعادية المعادية المعادية المعادية المعادية المعادية المعادية المعادية المعادية المعادية المعادية الم |                                                        |                                          |
|                                                        |                           |                                          |                                                                                                    |                                                        |                                          |
|                                                        |                           |                                          |                                                                                                    |                                                        |                                          |
|                                                        | APPROXIMANT C             |                                          | ارا آفرین و اشتقال زا                                                                                           | نائشگاه فنی و حرفه ای نائشگاه کا                       |                                          |
|                                                        |                           |                                          | Mar Mar                                                                                                    | States                                                 |                                          |

2. پس از مشاهده صفحه مدیریت از کمبو باکس بالای صفحه نام دانشگاه فنی حرفه ای را انتخاب نمایید.

| C S ttp://tvu.ac.ir/fa/user/cpanel  | ,Ω → Ċ 🤣 Didgah | @ mikrotik hotspot > status | آموزشکده فنی دختران سنندج 🏷 | 🛚 دانشگاه فنی و حرفه ای 🏷 | 🗙 🗖 🗕 دانشگاه فنی و حرفه ای 🏷                                               |
|-------------------------------------|-----------------|-----------------------------|-----------------------------|---------------------------|-----------------------------------------------------------------------------|
| File Edit View Favorites Tools Help |                 |                             |                             |                           |                                                                             |
|                                     |                 |                             |                             |                           | ختر آمیزنکنه فی دختان ستخ آمیزنکنه فی<br>دمان ست<br>دانشگاه فتی و حرفه ای ۸ |
|                                     |                 |                             |                             | /                         | ۲ ۲ ۲ ۲ ۲ ۲ ۲ ۲ ۲ ۲ ۲ ۲ ۲ ۲ ۲ ۲ ۲ ۲ ۲                                       |
|                                     |                 |                             |                             |                           |                                                                             |

 پس از انتخاب نام دانشگاه، بر روی دکمه آبی رنگ بالای صفحه مطابق شکل کلیک نموده و گزینه پیشخوان را انتخاب نمایید.

|                                     |                  |          |                             |                         |             |          | - 0 ×                                                       |
|-------------------------------------|------------------|----------|-----------------------------|-------------------------|-------------|----------|-------------------------------------------------------------|
| ←                                   | 5 <del>-</del> Q | 💦 Didgah | Ø mikrotik hotspot > status | دانشگاه فنی و حرفه ای 🟷 | × 🥔 New tab |          | <b>↑</b> ★ ₿                                                |
| File Edit View Favorites Tools Help |                  |          |                             |                         |             |          |                                                             |
|                                     |                  |          |                             |                         |             | <u>_</u> | خم لىوزىكىدە فى دختۇن ستىخ لىوزىكىدە فى<br>دەن ستىم<br>خانە |
|                                     |                  |          |                             |                         | 01          |          | نجو <mark>ی تیر کلیہ میر</mark><br>فرم ساز ۲۵ پیشخوان ۹ ∨   |
|                                     |                  |          |                             |                         | e -         |          | فرم د<br>مدیریت کر روج                                      |
|                                     |                  |          |                             |                         |             |          | مديريت محتوا                                                |
|                                     |                  |          |                             |                         |             |          | ۲ منابع                                                     |
|                                     |                  |          |                             |                         |             |          |                                                             |

 اکنون صفحه پیشخوان مراکز تابعه را مشاهده مینمایید.دسترسی به کلیه فرمهای دانشگاه که در بازه های مختلف موظف به پر کردن آن میباشید از پیشخوان امکان پذیر است.

| E 🛞 http://tvu.ac.ir/fa/dashboard/id | ク・C 💸 Didgeh                                                                                         | Ø mikrotik hotspot > status                                          | دانشگاه فنی و حرفه ای 🤔                                                         | ×                                                                                                    | - <b>0 ×</b><br>A ★ 0                |
|--------------------------------------|----------------------------------------------------------------------------------------------------|----------------------------------------------------------------------|---------------------------------------------------------------------------------|----------------------------------------------------------------------------------------------------|--------------------------------------|
| File Edit View Favorites Tools Help  | Q - 100 ()                                                                                           | سینی سینی<br>کاه منی و حرفه ای                                       | لەتە ▼<br>«دەت الت<br>وا                                                        | ککه (فی وجنراف سیندج   پیشخونه   منتخد ش و د<br>این استان این این این این این این این این این ا                                                                    | خاتم آموزشکده فنی دختران سنندع آموزش |
|                                      |                                                                                                    | فتكته وأموانكنه ها خلمات الكتروتيك القائع رسلى                       | زه ریاست معلومت ها ده<br>اه قنی حرفه ای                                         | مفحه اصلی دیزارد نشتکه حو<br>پیشخوان پیشخوان مراکز تابعه دانشگ                                                                                                    |                                      |
|                                      |                                                                                                    |                                                                      | م • • ا                                                                         | فرم هلک مراکز نایته<br>فرم عنوان<br>2 فرم اطلاعات اینارگران شاغل د<br>2 نششگاه قری حرفه ای<br>آخرین مطالب افزوده شده<br>موردی باکت نشد با به این مورد دم<br>داریما |                                      |
|                                      | ینک های مرتبط<br>سامه بای های زمین<br>دادر نقر ساه رسی<br>سام خری<br>مدینه ایرانی و رسیالی به تکارات | العلو بالدينية<br>2010 - 2014<br>2014 - 2014<br>1720179 - 1920<br>10 | الغالام رسایی<br>اغبار واهانادیه ها<br>کافرانی وهایشها<br>این نامه ها و بخش نام | خطبانه الکتوریزیک<br>است الحاضان<br>است العامیان الای<br>است الترویزی                                                                                              |                                      |
| ×<br>                                |                                                                                                    |                                                                      |                                                                                 |                                                                                                    | ▲ P (225 PM<br>9/5/2015              |